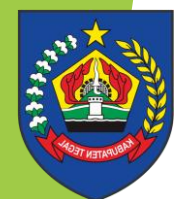

BADAN PENDAPATAN DAERAH KABUPATEN TEGAL

## **DISKON PBB-P2 2025**

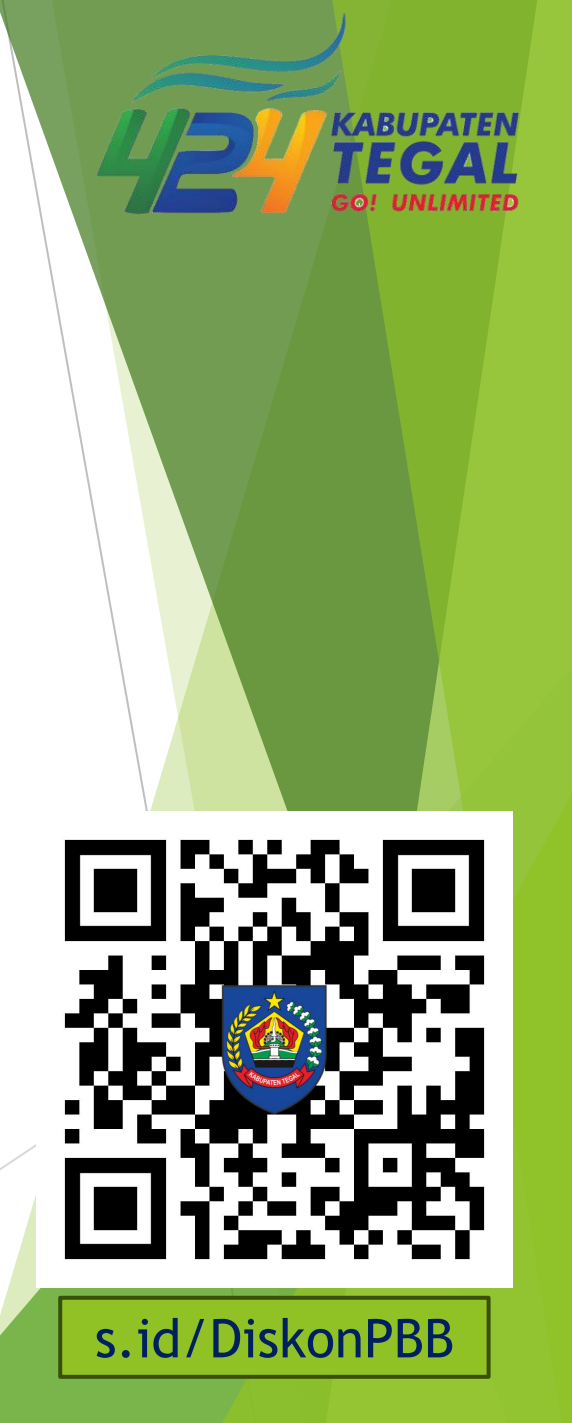

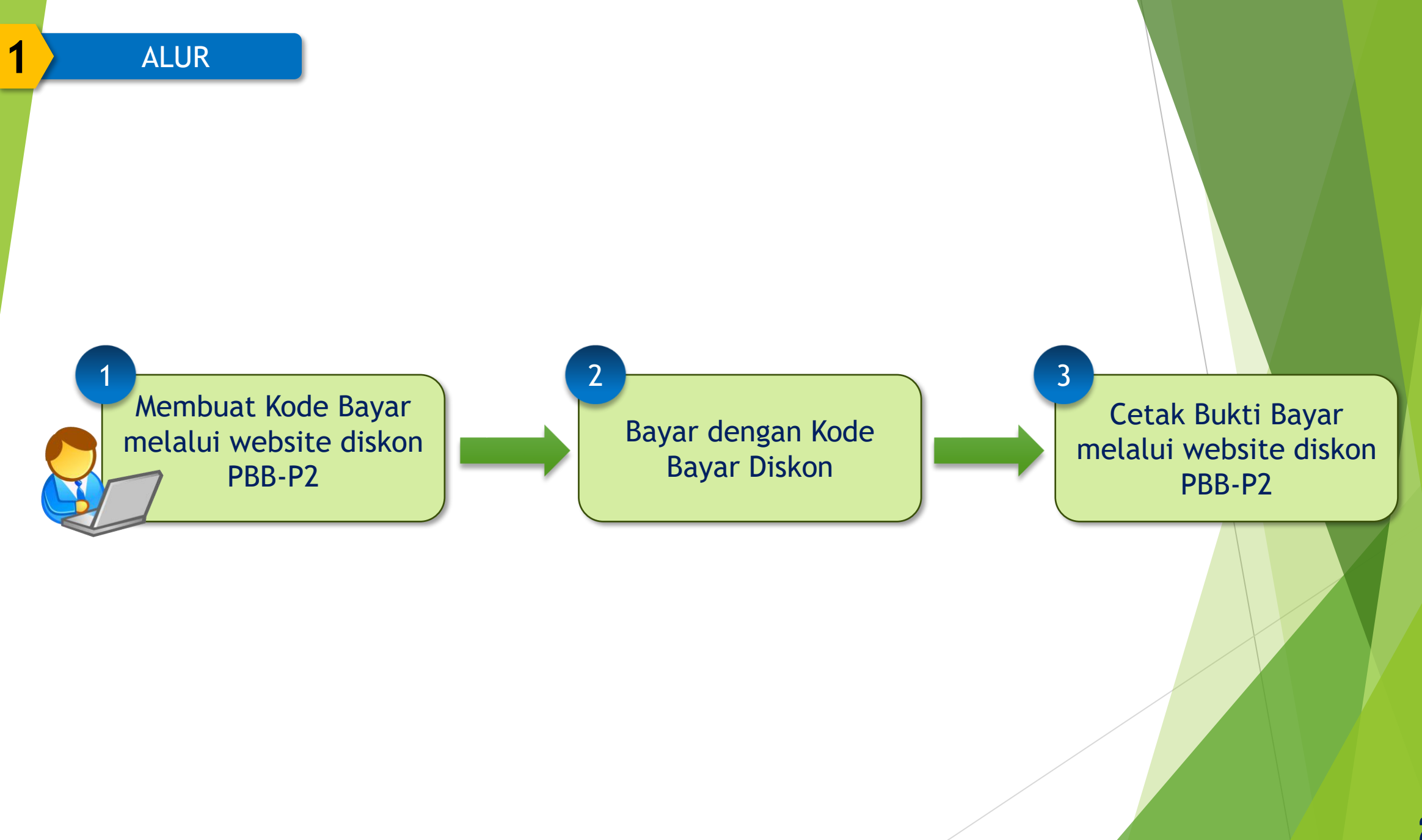

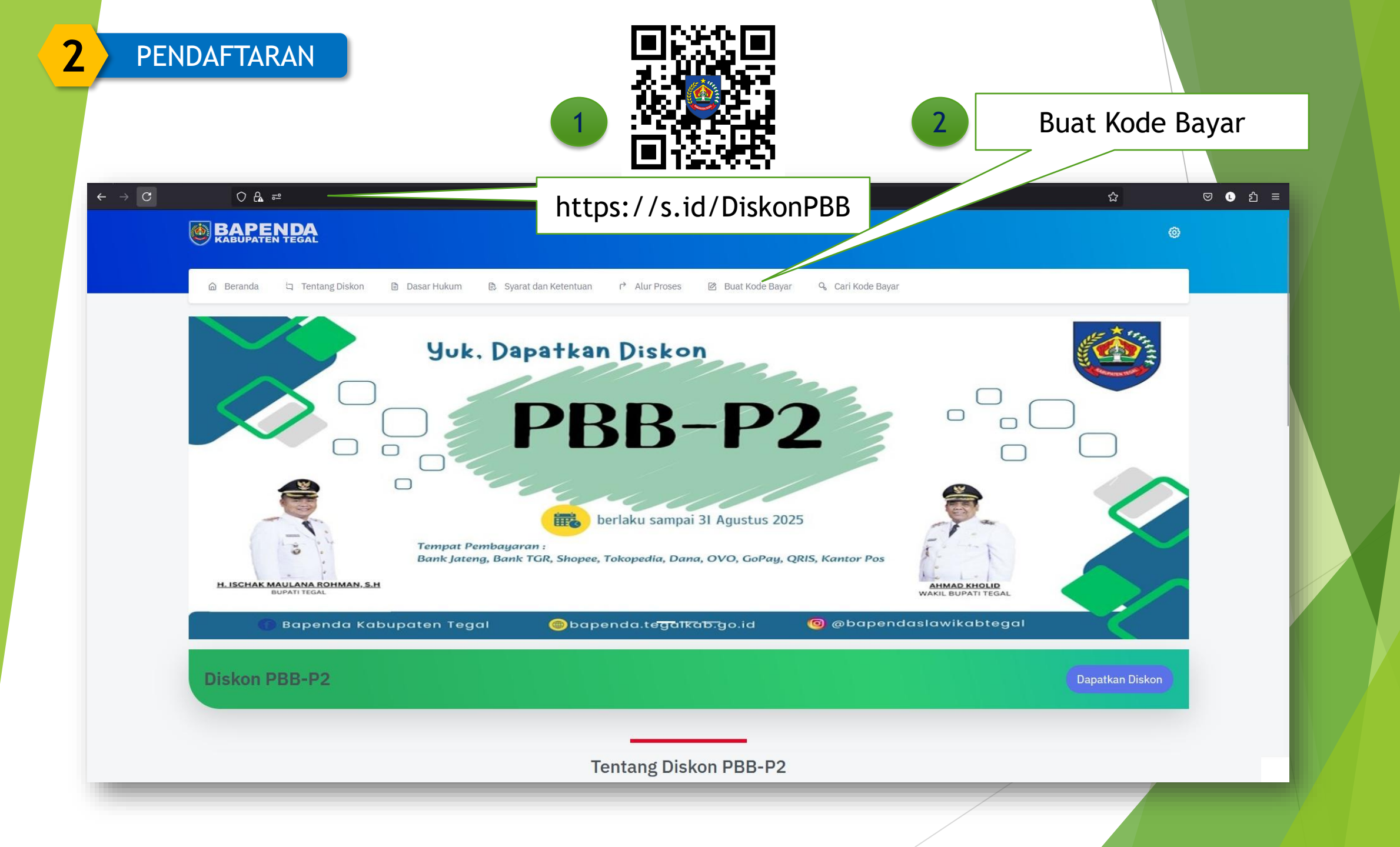

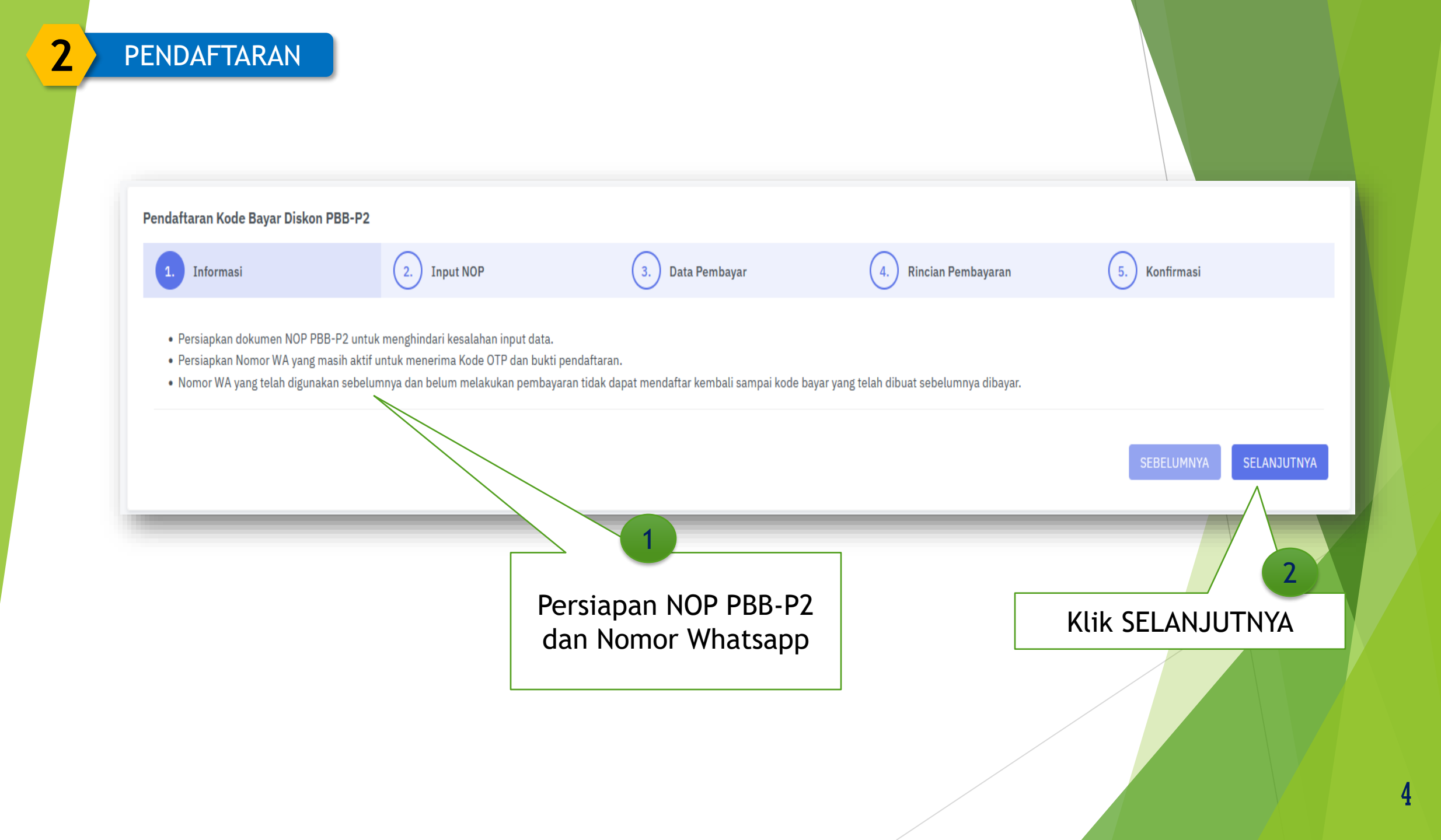

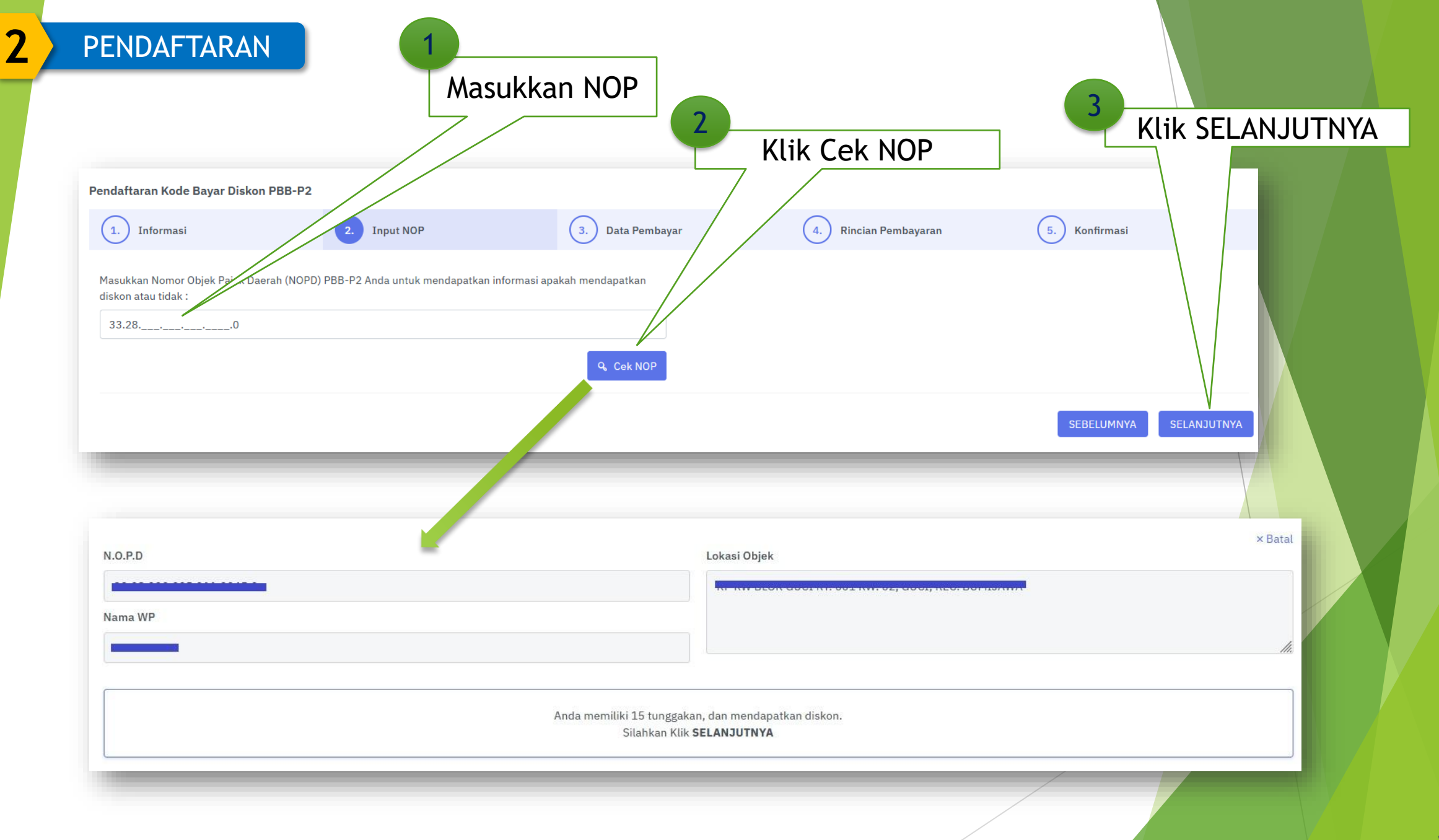

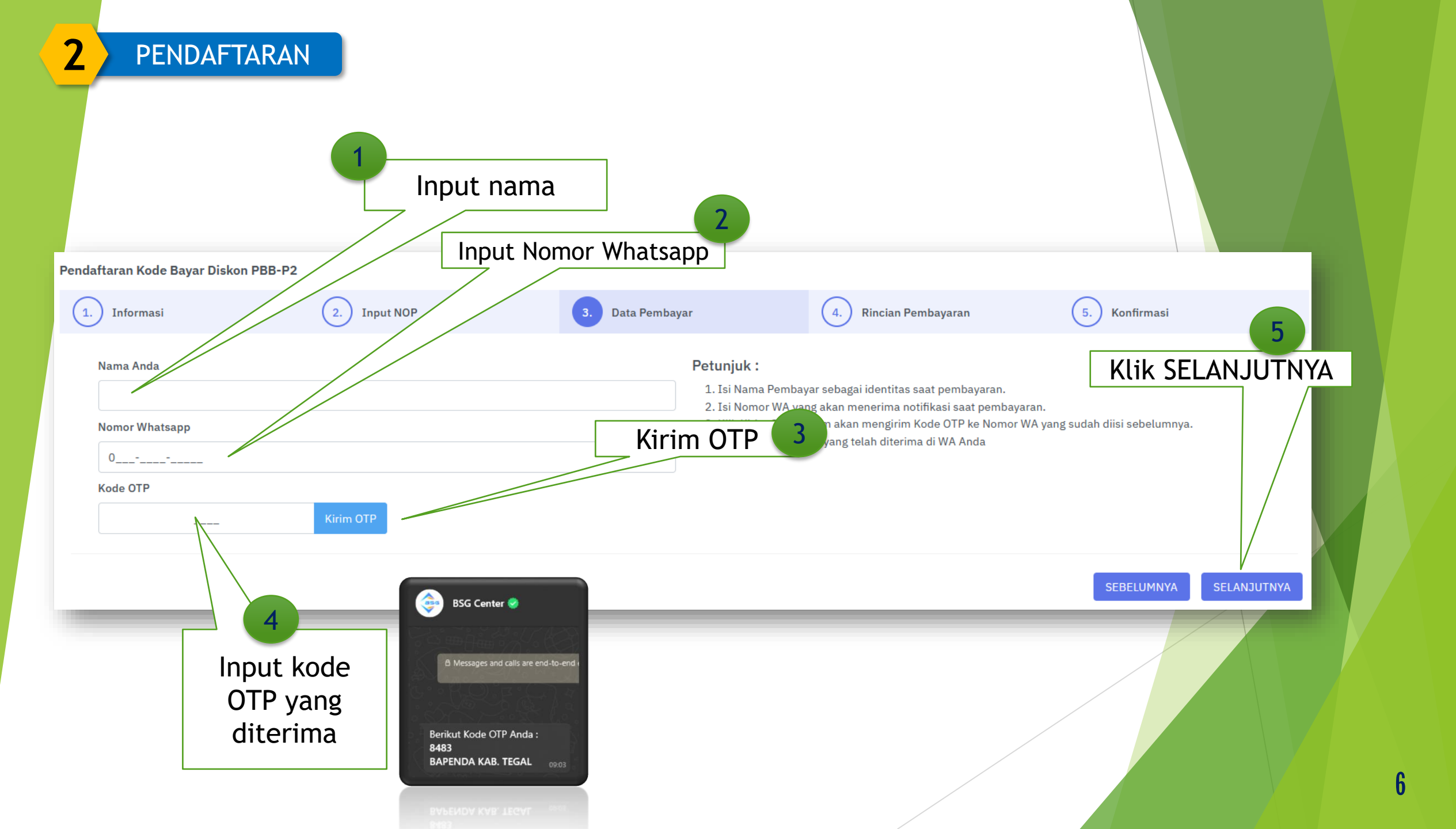

## Pendaftaran Kode Bayar Diskon PBB-P2

2

| 1. Inform | asi 2. In            | nput NOP ( | 3. Data Pembayar | 4. Rincian Pembayara | n 5. Kor | firmasi         |  |  |
|-----------|----------------------|------------|------------------|----------------------|----------|-----------------|--|--|
| Rincian P | Rincian Pembayaran : |            |                  |                      |          |                 |  |  |
| No.       | Tahun Pajak          | Pokok      | Denda            | Jumlah               | Diskon   | Bayar           |  |  |
| 1.        | 2025                 | 37.631     | -                | 37.631               | -        | 37.631          |  |  |
| 2.        | 2021                 | 28.966     | 13.904           | 42.870               | -        | 42.870          |  |  |
| 3.        | 2020                 | 26.070     | 12.514           | 38.584               | -        | 38.584          |  |  |
| 4.        | 2019                 | 20.920     | 10.042           | 30.962               | Klik     | SFI ΔΝ ΙΙ ΙΤΝΥΔ |  |  |
| 5.        | 2018                 | 19.310     | 9.269            | 28.579               |          | SELANSOTHIA     |  |  |
| 6.        | 2017                 | 19.310     | 9.269            | 28.579               | -        | 8.579           |  |  |
| 7.        | 2016                 | 16.092     | 7.725            | 23.817               | 23.817   | 0               |  |  |
| 8.        | 2015                 | 16.092     | 7.725            | 23.817               | 23.817   | 0               |  |  |
| 9.        | 2014                 | 16.092     | 7.725            | 23.817               | 23.817   | 0               |  |  |
| 10.       | 2013                 | 16.092     | 7.725            | 23.817               | 23.817   | 0               |  |  |
| 11.       | 2012                 | 16.092     | 7.725            | 23.817               | 23.817   | 0               |  |  |
| 12.       | 2011                 | 16.092     | 7.725            | 23.817               | 23.817   | 0               |  |  |
| 13.       | 2010                 | 11.920     | 5.722            | 17.642               | 17.642   | 0               |  |  |
| 14.       | 2009                 | 11.920     | 5.722            | 17.642               | 17.642   | 0               |  |  |
| 15.       | 2008                 | 8.344      | 4.006            | 12.350               | 12.350   | 0               |  |  |
| 16.       | 2006                 | 8.344      | 4.006            | 12.350               | 12.350   | 0               |  |  |
|           |                      |            | TOTAL            | 410.091              | 202.886  | 207.205         |  |  |
|           |                      |            |                  |                      |          |                 |  |  |

SEBELUMNYA SELANJUTN

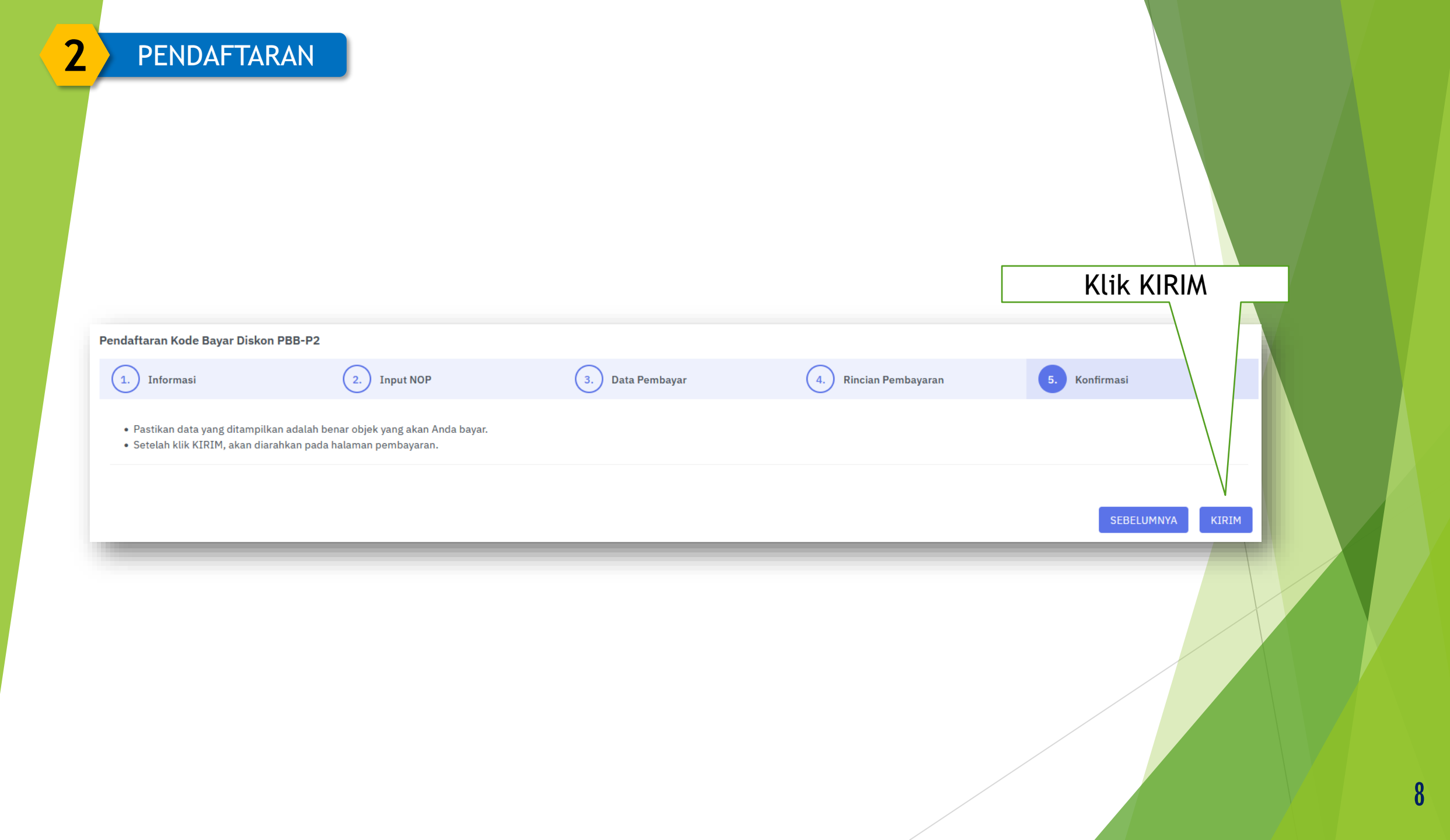

## 

٩

🙆 Beranda 🛛 🔍 Cari Kode Bayar

| Baftar tagihan dan tunggakan yang belum dibaya      | Rincian V<br>Daftar tagihan dan tunggakan yang belum dibayar |                   |            |  |
|-----------------------------------------------------|--------------------------------------------------------------|-------------------|------------|--|
| Metode Pembayaran           Pilih metode pembayaran |                                                              | Nama Bayar        | <u>ו</u>   |  |
|                                                     | nk Jateng Shopee                                             | Pokok Denda Total |            |  |
|                                                     | OVO GO PAY<br>POWERED BY CO JEK                              | SAYA<br>Q UND     | \ SL<br>UH |  |

| Pembayaran | MENUNGGU PEMBAYARAN |  |  |  |  |
|------------|---------------------|--|--|--|--|
| Kode Ba    | duh KODEBAYAR       |  |  |  |  |
| Nama Bayar | SKHAN               |  |  |  |  |
| Pokok      | 93.500              |  |  |  |  |
| Denda      | 27.280              |  |  |  |  |
| Total      | 120.780             |  |  |  |  |
|            | ⊘ SAYA SUDAH BAYAR  |  |  |  |  |
|            | ♀ UNDUH KODEBAYAR   |  |  |  |  |

BUKTI BAYAR

2008

2007

2006

2005

4

Baftar tagihan dan tunggakan yang belum dibayar Rincian N.O.P.D 33.28.010.006.013.0067.0 Nama WP Desa/Kelurahan OP Kecamatan OP Daftar Tunggakan : Tahun Pokok Denda Jumlah Diskon 2025 20.000 0 20.000 0 2024 20.000 1.600 21.600 0 2021 15.000 7.200 22.200 0 2020 13.500 6.480 19.980 0 2019 15.000 7.200 22.200 0 10.000 4.800 14.800 0 2018 2017 7.517 11.126 11.126 3.609 2016 6.264 3.007 9.271 9.271 2015 6.264 3.007 9.271 9.271 2014 6.264 3.007 9.271 9.271 2009 7.500 3.600 11.100 11.100

3.600

3.600

2.400

2.400

7.500

7.500

5.000

5.000

11.100

11.100

7.400

7.400

11.100

11.100

7.400

7.400

Total

| Kode Bayar |                   | 3328206869330403462025 |
|------------|-------------------|------------------------|
| Nama Bayar |                   | KULUBIS                |
| Pokok      | $\setminus$       | 93.500                 |
| Denda      | $\setminus$       | 27.280                 |
| Total      |                   | 120.780                |
|            | N N               |                        |
|            | O UNDUH BUKTI BAY | (AR (STTS)             |

SUDAH DIBAYAR

- Unduh BUKTI BAYAR

NUR SA'ADAH

JEMBAYAT

MARGASARI

Bayar

20.000

21.600

22.200

19.980

22.200

14.800

0

0

0

0

0

0

0

0

0

120.780

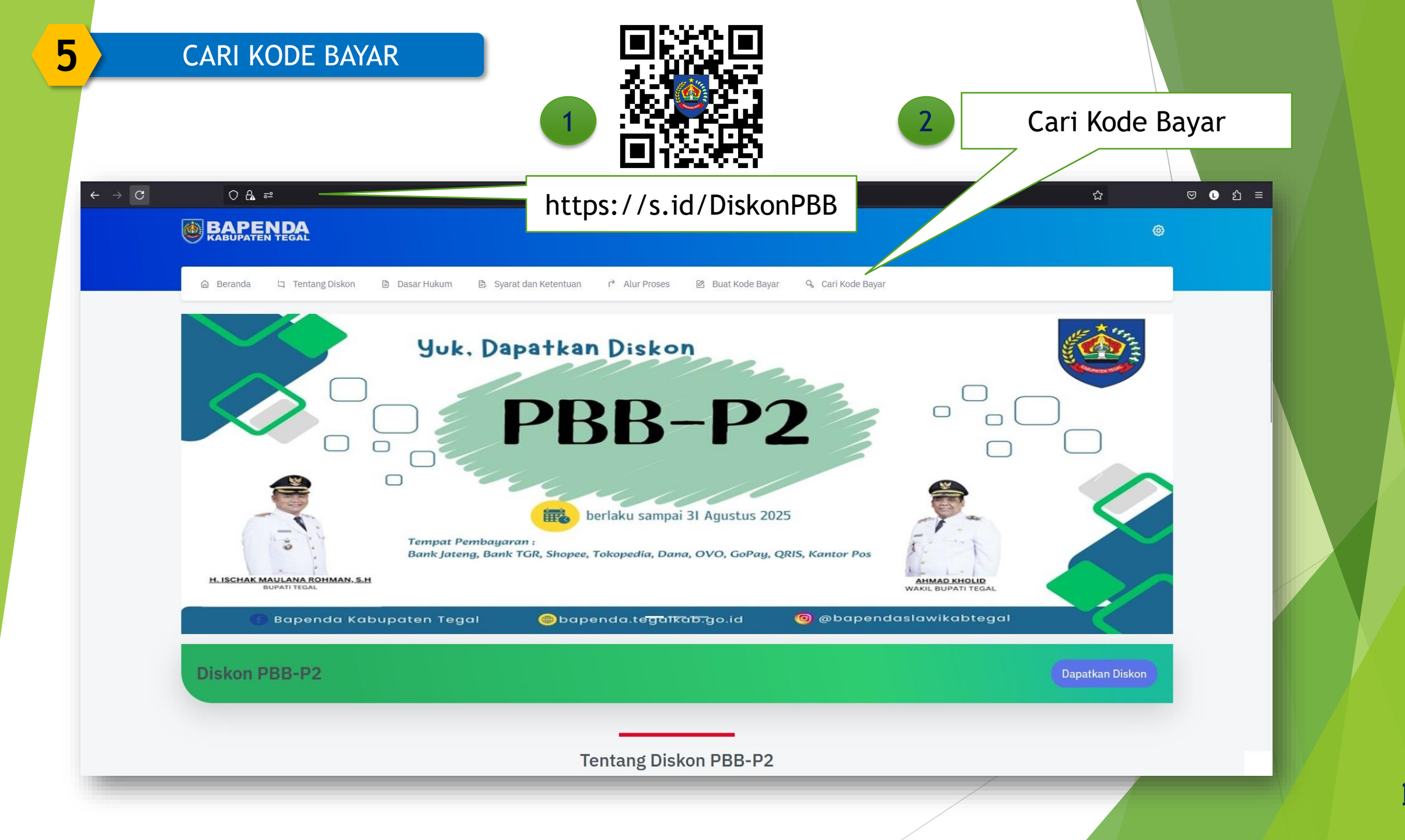

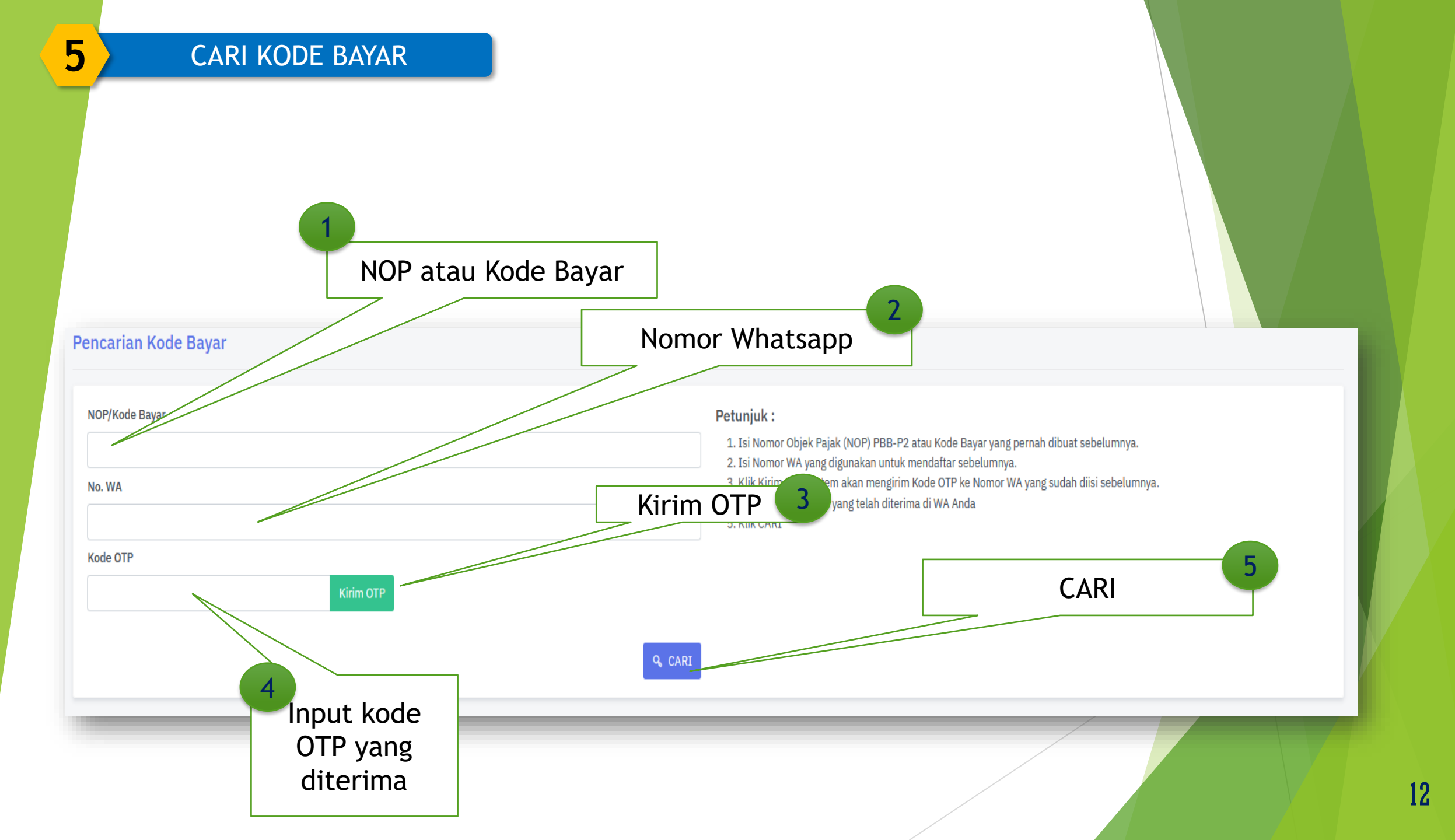

6

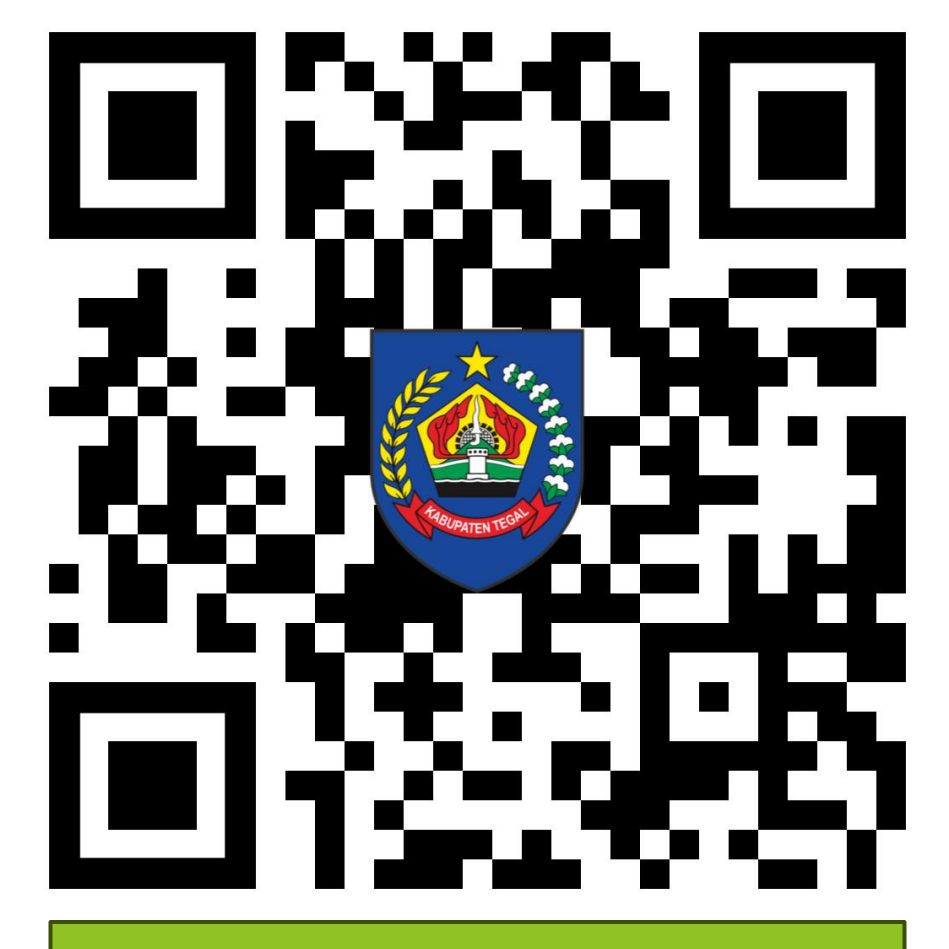

s.id/DiskonPBB